Steps for New User Registration for Individual – Card Holder users

1. Go to <u>https://online.dib.ae</u> and click on new user.

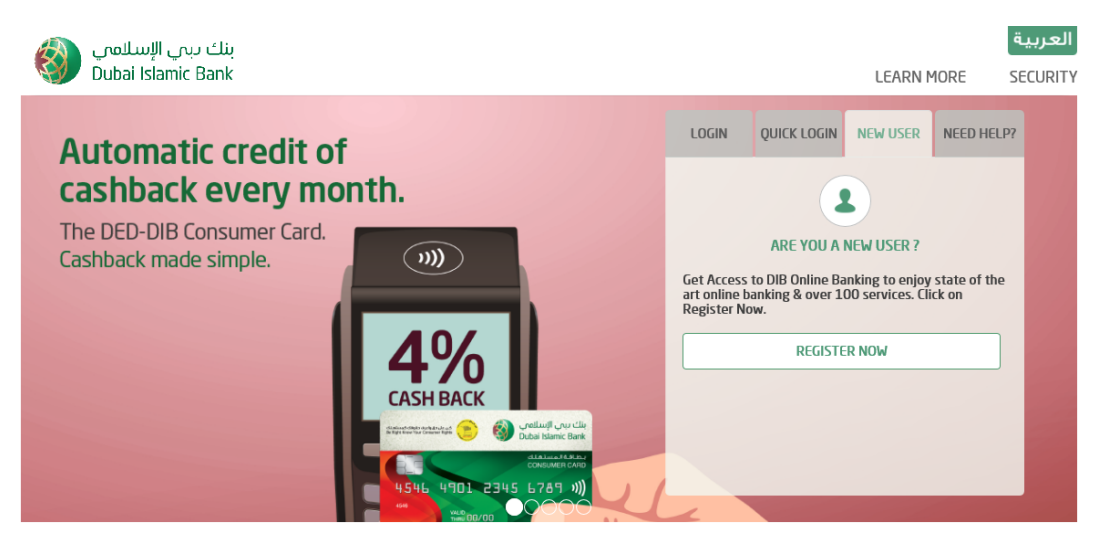

2. Select Individal , Card Holder – Enter Username, password.

|   |                                          |                            |                    | حربية      | الا      |
|---|------------------------------------------|----------------------------|--------------------|------------|----------|
|   | بنك دبىي الإسىلامى<br>Dubai Islamic Bank |                            |                    | LEARN MORE | SECURITY |
|   |                                          | Register For I             | DIB Online Banking |            |          |
|   | • Se                                     | elect Relationship Type    | 0                  |            |          |
| i |                                          | INDIVIDUAL                 | NON INDIVIDUAL     |            |          |
|   |                                          | CARD HOLDER                | NON CARD HOLDER    |            |          |
|   | • Cr                                     | eate User Profile 🏾 🍘      |                    |            |          |
|   |                                          | Create a user name*        | User012345         |            |          |
|   |                                          | Set a new password*        | ******             |            |          |
|   |                                          | Confirm password*          | *******            |            |          |
|   | • Se                                     | elect a Security Image     |                    |            |          |
|   |                                          |                            | - 0                |            |          |
|   |                                          | Enter a Image Description* | qwer               |            |          |
|   | - 5-                                     |                            |                    |            |          |

3. Select Security image and 5 Security questions and answers. Click on proceed.

|                                                                                                    | العربية                                                                                                    |
|----------------------------------------------------------------------------------------------------|----------------------------------------------------------------------------------------------------|
| ينك ربى الإستلامي<br>Dubai Islamic Bank                                                                    | LEARN MORE SECURITY                                                                                                    |
| • Select a Security Image                                                                                  |                                                                                                    |
| Select Security Questions                                                                                  |                                                                                                    |
| What is the name of the first school you at.  View View View View View View View View                      |                                                                                                    |
| what was the make of your first car?       •••••         Name your favorite soccer/ football team?       • |                                                                                                    |
| In which year did you get married? ~                                                                       |                                                                                                    |
| CANCEL                                                                                                    | PROCEED                                                                                                    |
|                                                                                                    | لانتها العامية العامية<br>العامية العامية العامية<br>العامية العامية العامية<br>العامية العامية العامية<br>العامية العامية العامية العامية<br>العامية العامية العامية<br>العامية العامية العامية<br>العامية العامية العامية<br>العامية العامية العامية<br>العامية العامية العامية<br>العامية العامية العامية<br>العامية العامية العامية<br>العامية العامية العامية<br>العامية العامية العامية<br>العامية العامية العامية<br>العامية العامية العامية العامية<br>العامية العامية العامية<br>العامية العامية العامية<br>العامية العامية العامية العامية<br>العامية العامية العامية العامية<br>العامية العامية العامية العامية<br>العامية العامية العامية العامية<br>العامية العامية العامية العامية العامية<br>العامية العامية العامية العامية العامية العامية العامية<br>العامية العامية ا |

4. Enter 16 digits card number and pin. Click on verify details.

5. Verify the mobile number and click on continue.

|                                         |                                                                          | العربيه    |          |
|-----------------------------------------|--------------------------------------------------------------------------|------------|----------|
| بنك دبري الإسلامي<br>Dubai Islamic Bank |                                                                          | LEARN MORE | SECURITY |
|                                         | VERIFY YOUR MOBILE NUMBER                                                |            |          |
|                                         | If this is not your mobile number please visit your branch to change it. |            |          |
|                                         | CONTINUE                                                                 |            |          |

6. OTP will be sent to the mobile number. Enter OTP and click on proceed.

| 6                                       |                |                                                 |                                                              | <b>عربي</b> ه | العربية |  |
|-----------------------------------------|----------------|-------------------------------------------------|--------------------------------------------------------------|---------------|---------|--|
| بنك دبحي الإسلامي<br>Dubai Islamic Bank |                |                                                 |                                                              | LEARN MORE    | SECURIT |  |
|                                         |                | VERIFY YOUR                                     | MOBILE NUMBER                                                |               |         |  |
|                                         | If this is not | your mobile number pleas<br>it is right. Genera | e visit your nearest branch to change<br>ate OTP to proceed. | it. If        |         |  |
|                                         |                | ENTER ONE TIME                                  | PASSWORD (OTP)                                               |               |         |  |
|                                         |                | Would you like to<br>(Not recomende             | remember this machine?<br>ed for public PC's).               |               |         |  |
|                                         |                | CANCEL                                          | PROCEED                                                      |               |         |  |

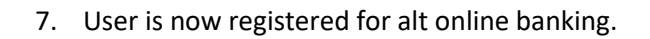

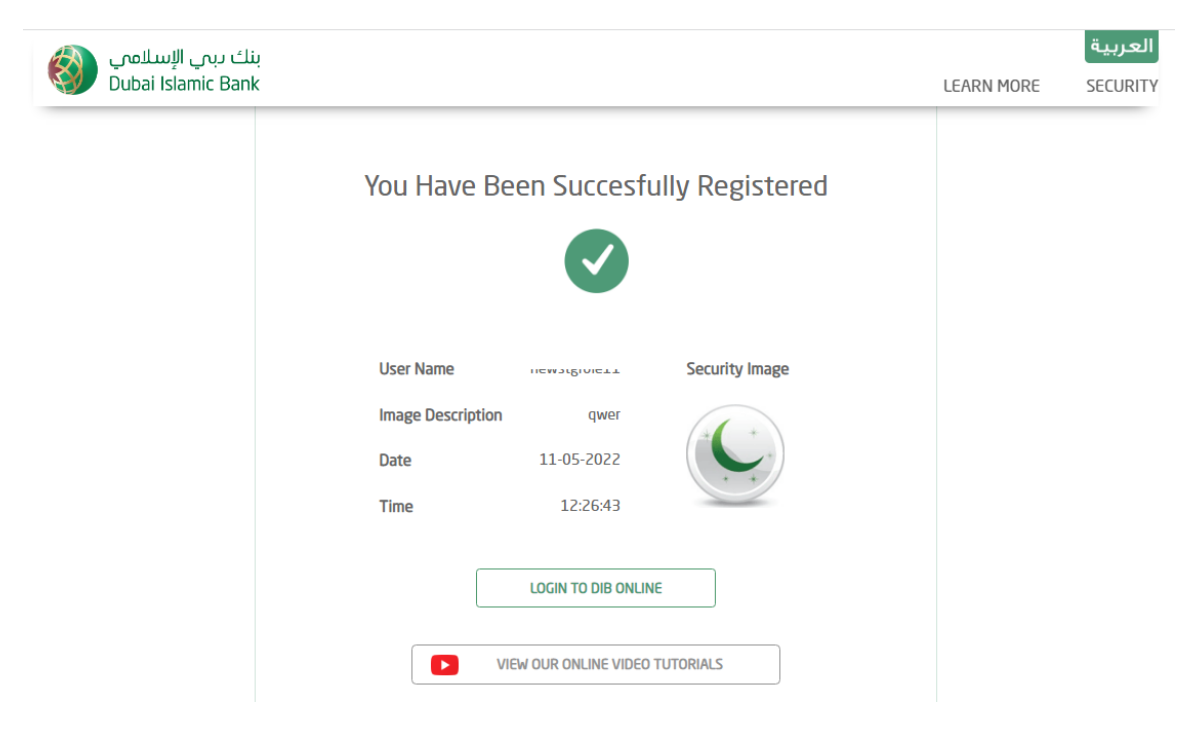